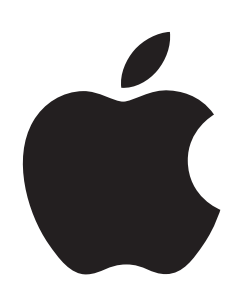

Changing the Email Address Associated with an Apple ID

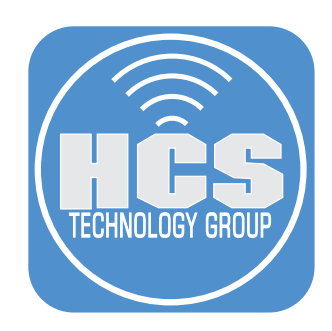

# Contents

| Preface                                                                     | 3  |
|-----------------------------------------------------------------------------|----|
| Section 1: Changing the email address associated with an Apple ID on iPhone | 4  |
| Section 2: Log in with the updated Apple ID on iPad                         | 10 |
| Section 3: Log in with the updated Apple ID on Mac                          | 13 |
| Section 4: Log in with the updated Apple ID on Apple TV                     | 17 |
| Section 5: Log in with the updated Apple ID on Apple Watch                  | 22 |
| Section 6: Recommendations                                                  | 24 |

### Preface

The goal is to change your currently assigned Apple ID email address. This is useful if you are no longer going to use the email account or you are using an organizationally owned email that you want to switch to a personal email.

The domain, or domain name (as it is also commonly known), is the name that designates the larger organization rather than an individual member. Domain names are registered and must be globally unique.

When your organization configures federated authentication, Apple Business Manager checks whether your domain name is already part of any existing Apple IDs:

- Apple IDs: If someone else is using an Apple ID that contains the domain you want to use, that Apple ID user name can be reclaimed from the user so you can use it.
- Your Apple ID change must occur on one of the devices using the existing Apple ID.

#### **Requirements:**

- You need your personal email account to change the Apple ID association. Note: If you do not have one, you can go to gmail.com, yahoo.com, outlook.com, etc.
- Apple Device iPhone or iPad logged into your current Apple ID.
- Optional: Mac, Apple TV, Apple Watch.

This document was created using iOS 17.1, iPadOS 17.1, macOS 14.1, tvOS 16.4, and watchOS 10.1. Other versions may behave in a different manner.

Before beginning the process of changing your Apple ID email, we recommend that you have messages in iCloud set to on in Settings, your name, iCloud, Show All, Messages. This will enable your Messages to sync between your device in iCloud, else you may not have all the messages you had before the change of your Apple ID email address when you sign out. Any third party apps you use should be checked to make sure they are using iCloud as well. You can scroll down to see this. If you are first turning iCloud on for Messages or other apps, you need to give them the opportunity to sync before signing out of the Apple ID on the device.

It should be noted that an @icloud.com email account that is associated with an Apple ID cannot be changed.

Additional HCS Technology Group Resources:

- How to Setup a Federated Connection to Apple Business Manager https://hcsonline.com/images/PDFs/ABM\_Federation.pdf
- How to Resolve Managed Apple ID Conflicts https://hcsonline.com/images/Managed\_Apple\_IDs.pdf

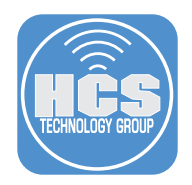

### Section 1: Changing the email address associated with an Apple ID on iPhone

We have used the iPhone to demonstrate how to change your Apple ID email account. You can also do this on an iPad.

1. On your iPhone, open Settings and tap your name at the top.

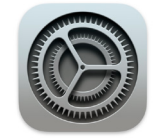

2. Tap Sign-In & Security.

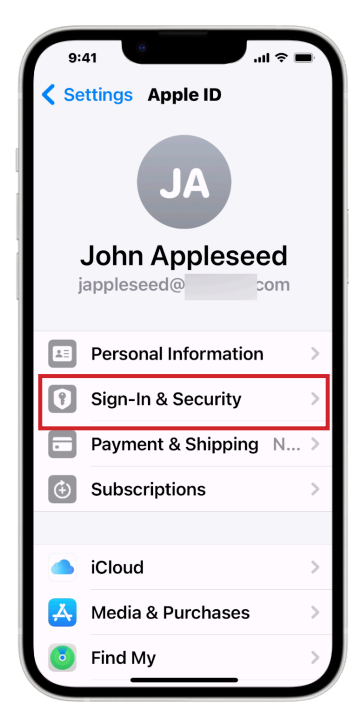

3. Tap Edit next to Email & Phone Numbers.

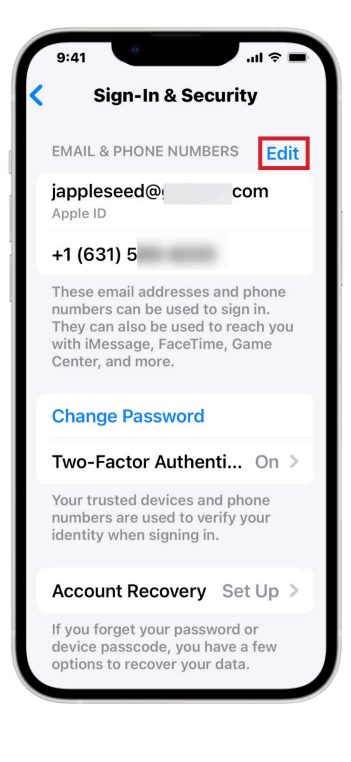

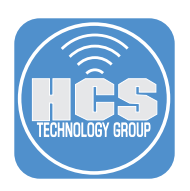

4. Tap Remove (😑).

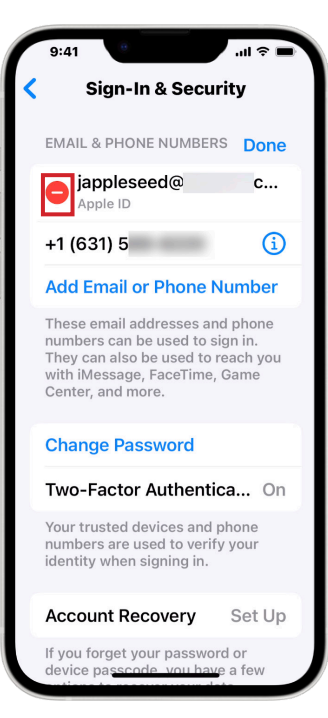

5. Tap Delete.

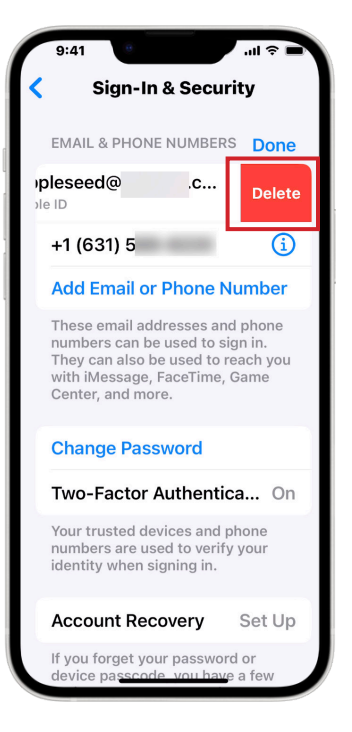

 Confirm a message appears saying "Choose Another Email Address" before removing your current Apple ID email. Tap Choose Another Email.

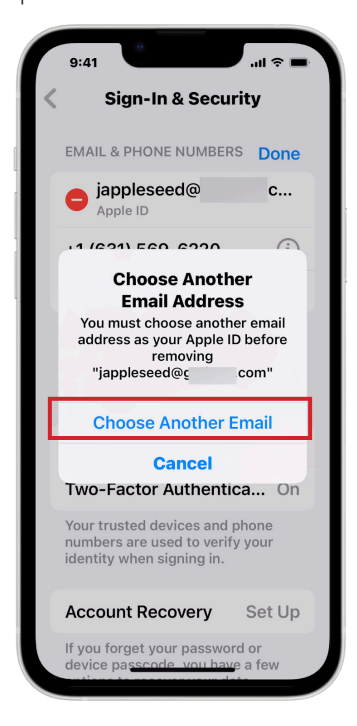

7. You may be asked to enter your current device passcode.

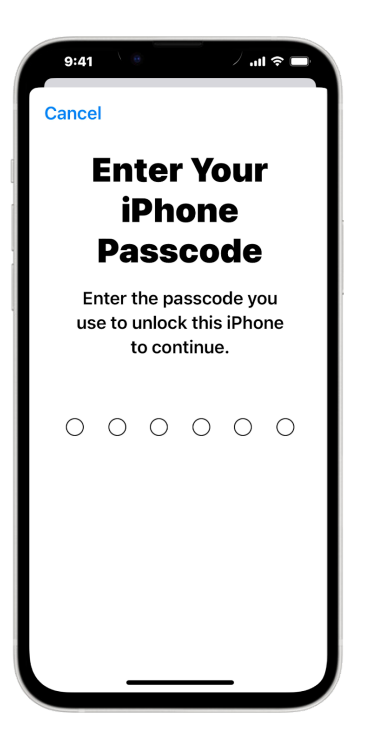

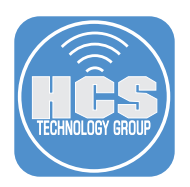

8. Enter the new email address to be used as your Apple ID email.

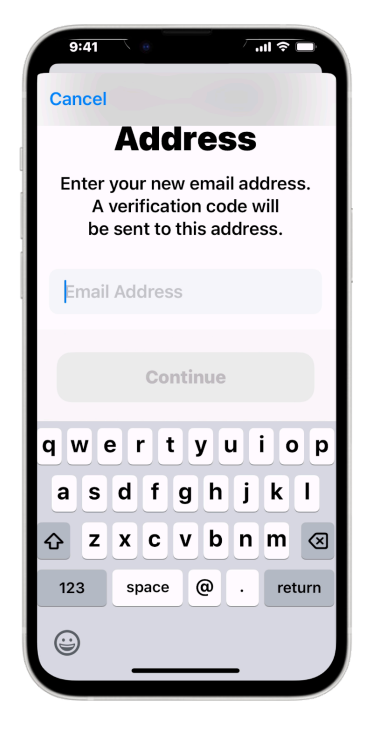

9. Tap Continue.

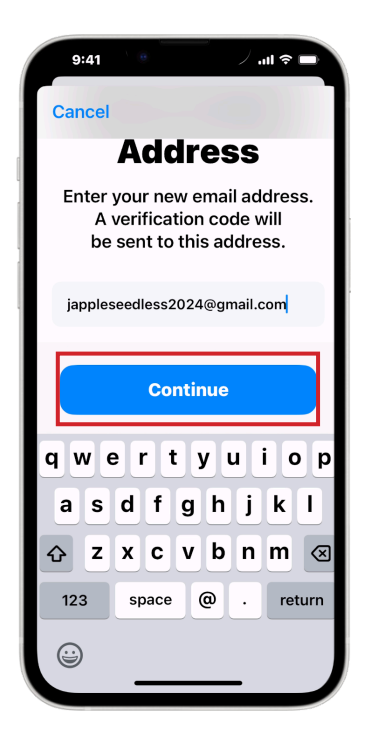

10. A code will be sent to this new email account. Enter the code from your email.

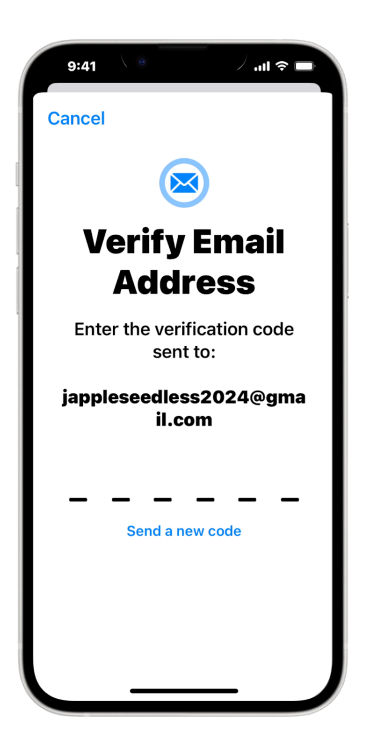

11. Confirm the message "Your Apple ID has been updated." Tap OK.

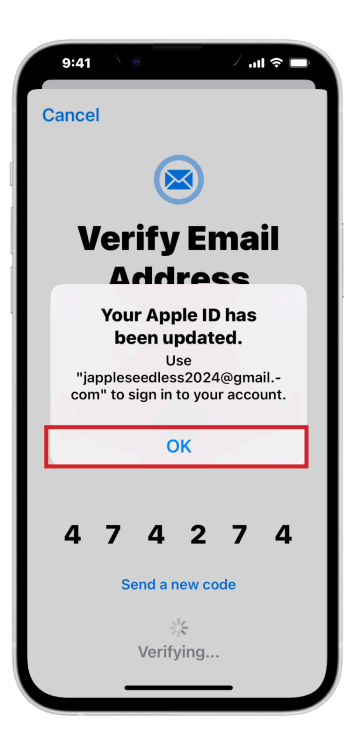

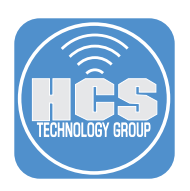

12. Confirm the new Apple ID email under Email & Phone Numbers.

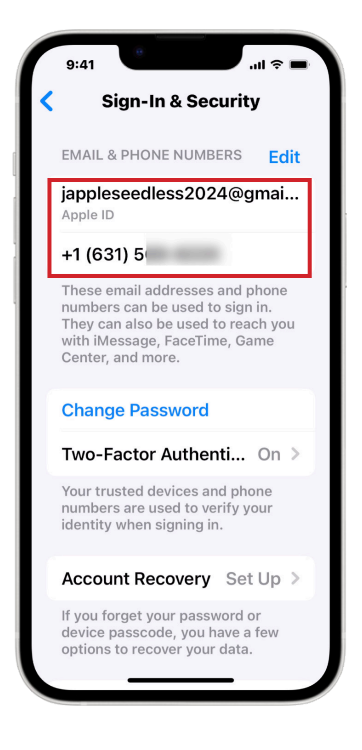

14. Go back to your Apple ID screen. Scroll down to the bottom. Tap Sign Out.

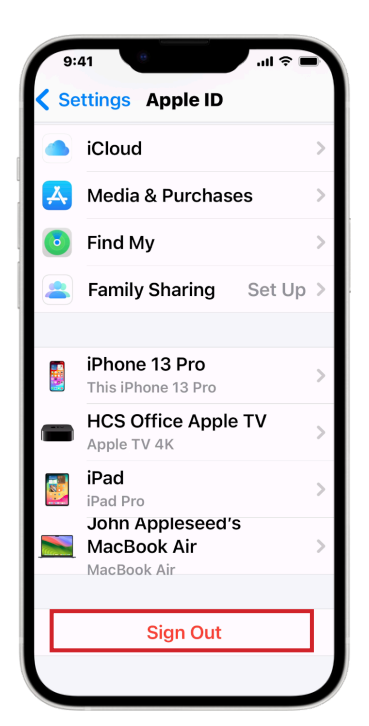

13. Confirm a message appears asking to add your new Apple ID email to iMessage and FaceTime. Tap Yes if you want to use this new email as your Apple ID for these Apple services.

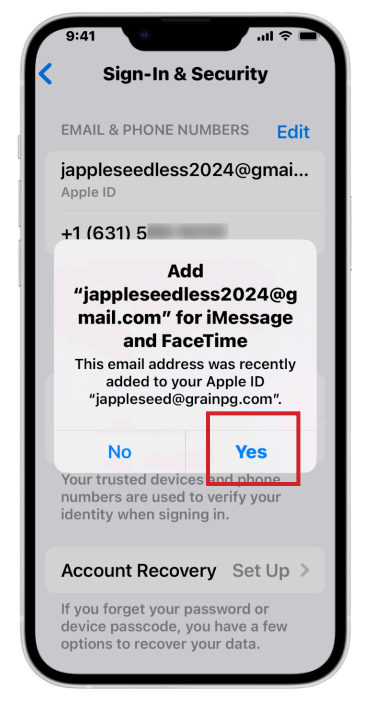

15. Tap Sign in to your iPhone to setup iCloud.

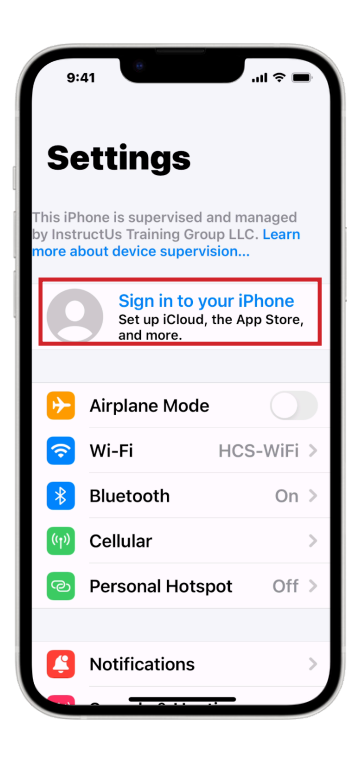

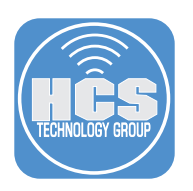

Enter your new Apple ID email.
 Tap Continue.

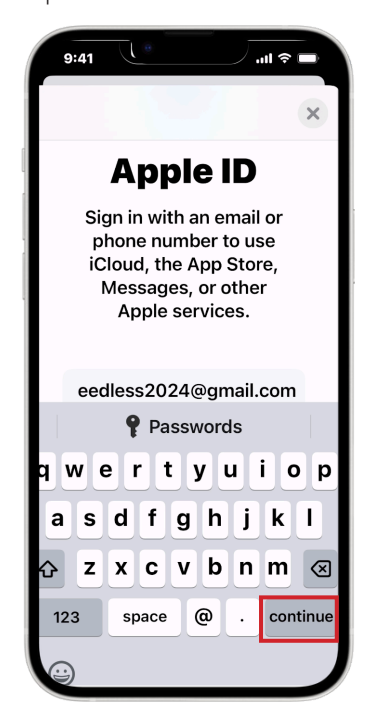

- 20. You will be sent a verification code.
- 21. Enter the Verification Code.
- 22. Enter the iPhone passcode.
- 23. Tap Continue.

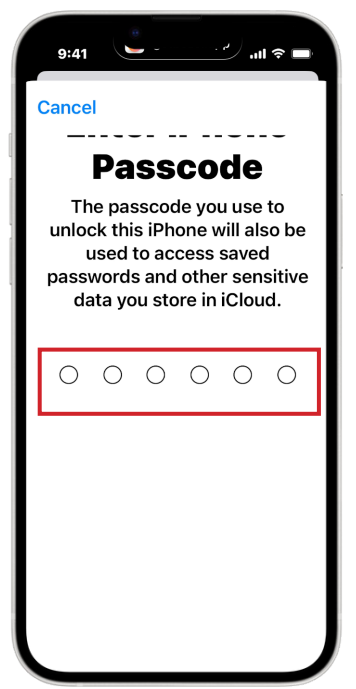

- 18. Enter your password for your Apple ID.
- 19. Tap Continue.

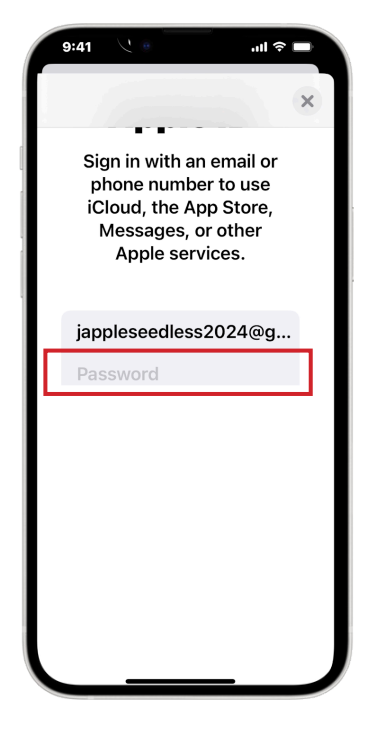

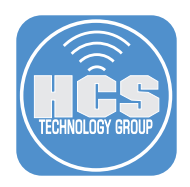

- 24. You will be asked "Do you want to merge Safari with iCloud?" You can choose Merge if new content. We recommend selecting Don't Merge.
- 25. If locations services are on, you will be asked "Allow Find My iPhone" to use the location of this iPhone? We recommend selecting Allow.
- 26. Enter the passcode for the iPhone to allow Find My iPhone.
- 27. Select Ok.
- 28. You are now logged in with your new Apple ID email and all your content is the same.

| 9:4  | 41 <b>.</b> I ? <b>.</b> |   |
|------|--------------------------|---|
| < Se | ttings Apple ID          |   |
|      | JA                       |   |
| japp | John Appleseed           |   |
| Æ    | Personal Information     | > |
| 9    | Sign-In & Security       | > |
|      | Payment & Shipping N     | > |
| ٤    | Subscriptions            | > |
|      |                          |   |
|      | iCloud 5 GB              | > |
| Å    | Media & Purchases        | > |
|      | Eind My                  |   |

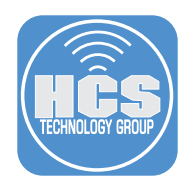

## Section 2: Log in with the updated Apple ID on iPad

After you have changed your Apple ID email account, you will need to logout of the original Apple ID email account and login with the new email account.

1. On your iPad, open Settings

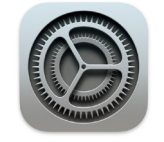

2. Tap on your name at the top.

| 9:41AM Tue Jan 9                                                                                                | Apple ID             |
|----------------------------------------------------------------------------------------------------|----------------------|
| Settings<br>Q Search                                                                                            | A                    |
| This IPad is supervised and managed by InstructUs<br>Training Group LLC. Learn more about device<br>supervision | John Appleseed       |
| JA John Appleseed<br>Apple ID, iCloud, Media & Purchases                                                        | Personal Information |
|                                                                                                    | Sign-In & Security   |
| Airplane Mode                                                                                                   | Payment & Shipping   |
| S Wi-Fi HCS-WiFi                                                                                                | ( Subscriptions      |
| Diveteeth On                                                                                                    |                      |

- 3. Scroll down to the bottom. Tap Sign Out.
- 4. Tap Sign in to your iPad.

| ettings                                               | About         |
|-------------------------------------------------------|---------------|
| is iPad is supervised and managed by Goon Enterprises | Software Upd  |
|                                                       |               |
| Sign in to your iPad                                  | AirDrop       |
| Set up iCloud, the App Store, and more.               | AirPlay & Han |
|                                                       |               |
| Airplane Mode                                         | iPad Storage  |
| Wi-Fi   Higher_Ground                                 | Background A  |
| Bluetooth On                                          |               |
|                                                       | Date & Time   |
| Notifications                                         | Keyboard      |
| Sounds                                                | Trackpad      |
| C Focus                                               | Fonts         |
| Screen Time                                           | Language & R  |
|                                                       | Dictionary    |
| 🚱 General                                             |               |
| Control Center                                        | VPN & Device  |
| Display & Brightness                                  |               |

| General                 |   |
|-------------------------|---|
| About                   | > |
| Software Update         | > |
|                         |   |
| AirDrop                 | > |
| AirPlay & Handoff       | > |
|                         |   |
| iPad Storage            | > |
| Background App Refresh  | > |
|                         |   |
| Date & Time             | > |
| Keyboard                | > |
| Trackpad                | > |
| Fonts                   | > |
| Language & Region       | > |
| Dictionary              | > |
|                         |   |
| VPN & Device Management | > |

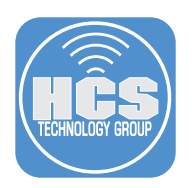

- 5. Enter your new Apple ID email.
- 6. Tap Continue.

| 1           |                                                                                                    |            |
|-------------|----------------------------------------------------------------------------------------------------|------------|
|             | ×                                                                                                    |            |
| ged<br>perv |                                                                                                    |            |
|             | Apple ID                                                                                                    |            |
| Apr.        | Sign in with an email or phone number to use iCloud, the App Store, Messages, or other Apple services.                                                                                                    |            |
|             | jappleseedless2024@gmail.com                                                                                                    | <b>—</b> 5 |
|             | Don't have an Apple ID?                                                                                                    |            |
|             | Forgot Password?                                                                                                    |            |
|             |                                                                                                    |            |
|             | Your Apple ID information is used to enable Apple services when you sign in, including iCloud Backup, which<br>automatically backs up the data on your device in case you need to replace or restore it. Your device serial number may<br>be used to check eligibility for service offres. See how your deta is managed. |            |
|             | Continue                                                                                                    | - 6        |
|             |                                                                                                    |            |

7 Enter your password for your Apple ID.

- 8. Select Continue.
- 9. You will be sent a verification code,
- 10. Enter the Verification Code.
- 11. Enter the iPad passcode.
- 12. Select Continue.
- 13. You will be asked "Do you want to merge Safari with iCloud?" You can choose Merge if new content exists. We recommend selecting Don't Merge.

| Merge wi         | th iCloud?          |
|------------------|---------------------|
| Your Freeform of | n this iPad will be |
| uploaded and m   | erged with iCloud.  |
| Merge            | Don't Merge         |

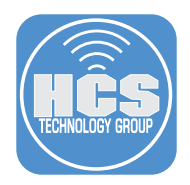

- 14. If locations services are on, you will be asked "Allow Find My iPad to use the location of this iPad?" We recommend selecting Allow.
- 15. Enter the iPad passcode to allow Find My iPad.
- 16. Select Ok.
- 17. You are now logged in with your new Apple ID email and all your content is the same.

| AM Tue Jan 9                                                                       |                                    |                              | <b>ul                                    </b> |
|------------------------------------------------------------------------------------|------------------------------------|------------------------------|-----------------------------------------------|
|                                                                                    |                                    | Apple ID                     |                                               |
| ettings<br>iPad is supervised and mana<br>ning Group LLC. Learn more a<br>ervision | aged by InstructUs<br>about device |                              |                                               |
| JA John Applese<br>Apple ID, iCloud, Mer                                           | eed<br>dia & Purchases             | jappleseedless2024@gmail.com |                                               |
|                                                                                    |                                    | Personal Information         |                                               |
| Airplane Mode                                                                      |                                    | 🕥 Sign-In & Security         |                                               |
| Wi-Fi                                                                              | HCS-WiFi                           | Payment & Shipping           |                                               |
| Bluetooth                                                                          | On                                 | (d) Subscriptions            |                                               |
| V Cellular Data                                                                    |                                    | _                            |                                               |
|                                                                                    |                                    | iCloud                       | 5 GB                                          |
| Notifications                                                                      |                                    | 🙏 Media & Purchases          |                                               |
| Sounds                                                                             |                                    | Find My                      |                                               |
| Focus                                                                              |                                    | Family Sharing               | Set Up                                        |
| Screen Time                                                                        |                                    |                              |                                               |
|                                                                                    |                                    | iPad<br>This iPad Pro        |                                               |
| General                                                                            |                                    |                              |                                               |

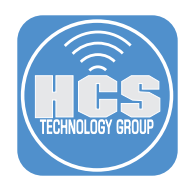

## Section 3: Log in with the updated Apple ID on Mac

After you have changed your Apple ID email account, you will need to logout of the original Apple ID email account and login with the new. The following instructions shows you how to do this on a Mac.

1. Open System Settings or System Preferences.

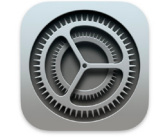

- 2. Select your name at the top of System Settings/Preferences.
- 3. Scroll down to the bottom. Select Sign Out.

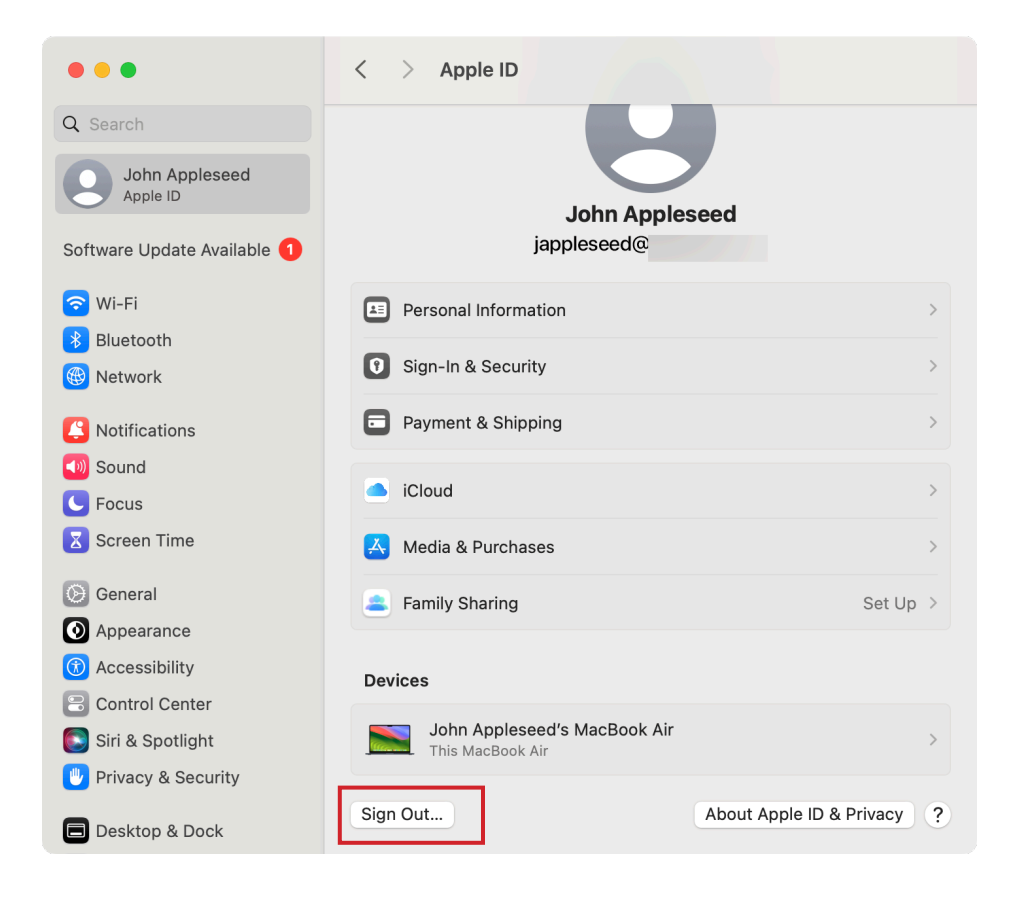

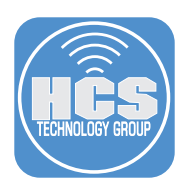

- 4. Select Sign in to your Apple ID on your Mac.
- 5. Enter your new Apple ID email.
- 6. Select Continue.

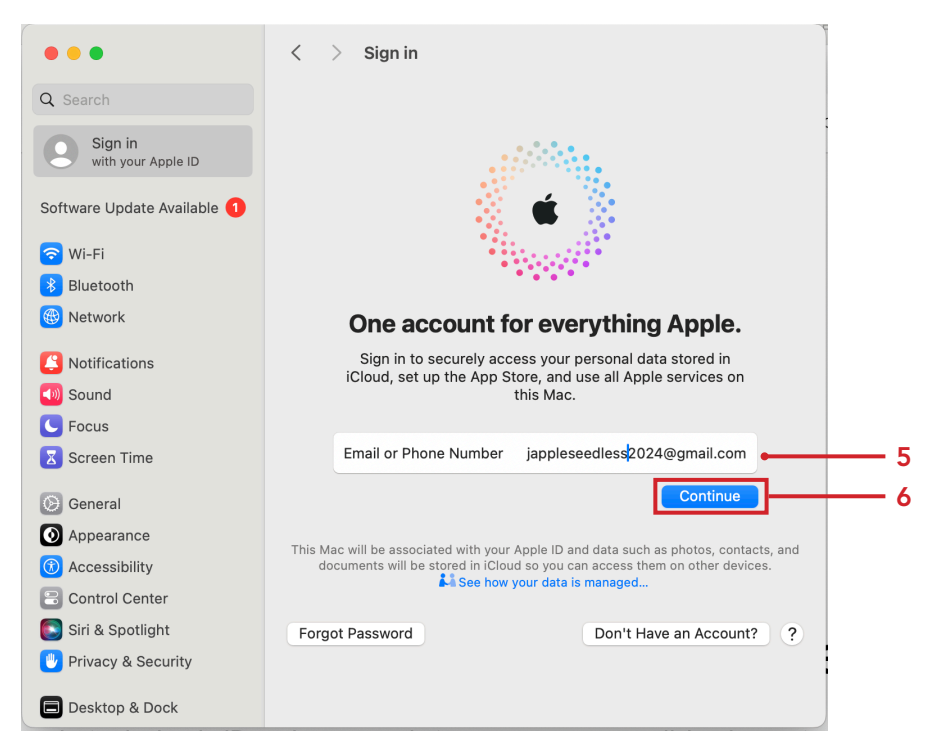

- 7. Enter your password for your Apple ID.
- 8. Select Continue.

| •••                           | < > Sign in                                                                                                    |
|-------------------------------|----------------------------------------------------------------------------------------------------|
| Q Search                      |                                                                                                    |
| Sign in<br>with your Apple ID |                                                                                                    |
| Software Update Available 1   | 💰 🗉 🕺                                                                                                    |
| 🛜 Wi-Fi                       |                                                                                                    |
| 🛞 Bluetooth                   |                                                                                                    |
| 🛞 Network                     | One account for everything Apple.                                                                                                    |
| Notifications                 | Sign in to securely access your personal data stored in                                                                                                    |
| ໜ Sound                       | this Mac.                                                                                                    |
| C Focus                       |                                                                                                    |
| 🔀 Screen Time                 | Email or Phone Number jappleseedless2024@gmail.com                                                                                                    |
| 🛞 General                     | Password7                                                                                                    |
| O Appearance                  | Continue 8                                                                                                    |
| 🔞 Accessibility               |                                                                                                    |
| Control Center                | This Mac will be associated with your Apple ID and data such as photos, contacts, and<br>documents will be stored in iCloud so you can access them on other devices. |
| 💽 Siri & Spotlight            | See how your data is managed                                                                                                    |
| 🖐 Privacy & Security          | Forgot Password Don't Have an Account? ?                                                                                                    |
| 🔳 Desktop & Dock              |                                                                                                    |

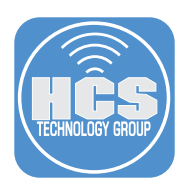

9. Select a way to receive the verification code.10. Click Continue. You will be sent a verification code.

| •••                           | < > Sign in                                |          |
|-------------------------------|--------------------------------------------|----------|
| Q Search                      |                                            |          |
| Sign in<br>with your Apple ID |                                            |          |
| Software Update Available 1   | 🔬 🗉 🦓                                      |          |
| ᅙ Wi-Fi                       |                                            |          |
| 🛞 Bluetooth                   | ****                                       |          |
| 🛞 Network                     | A verification code is required.           |          |
| Notifications                 |                                            |          |
| Sound                         | Send verification code to:                 | o        |
| C Focus                       | Call (···) ·····43                         | — 9      |
| Screen Time                   | Don't have access to any of these numbers? |          |
| 🛞 General                     |                                            |          |
| O Appearance                  | Cancel Continue                            | <u> </u> |
| () Accessibility              |                                            |          |

11. Enter the Verification Code.

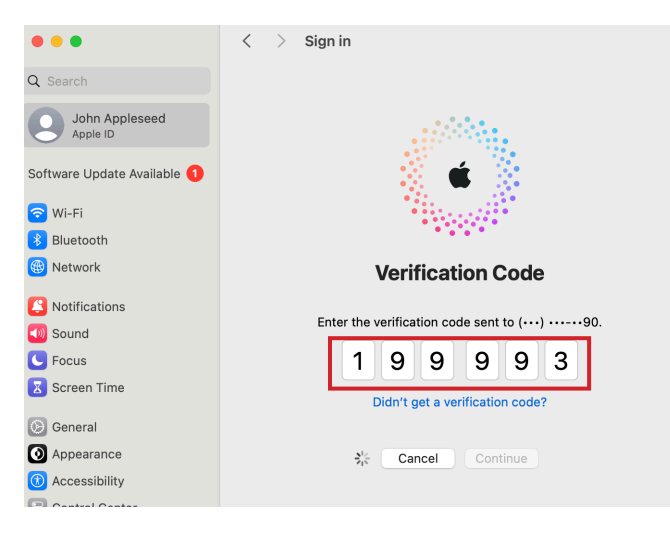

- 12. Enter the Mac password.
- 13. Click Continue.

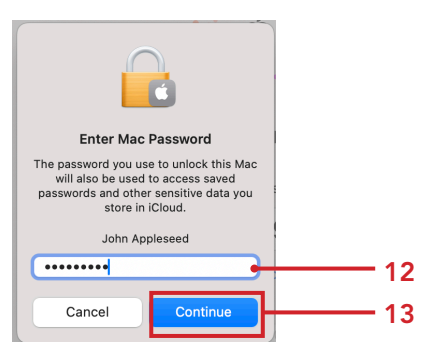

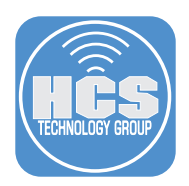

14. You will be asked "Do you want to merge Safari with iCloud?" You can choose Merge if new content exists. We recommend selecting Don't Merge.

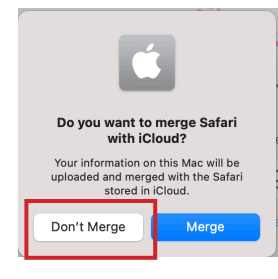

15. If locations services are on, you will be asked "Allow Find My Mac to use the location of this Mac?" We recommend to Allow.

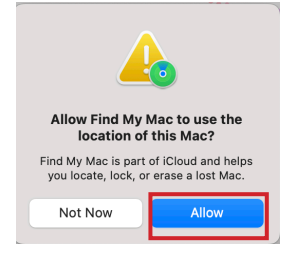

- 16. Enter the Mac login password to allow Find My Mac.
- 17. Select Ok.

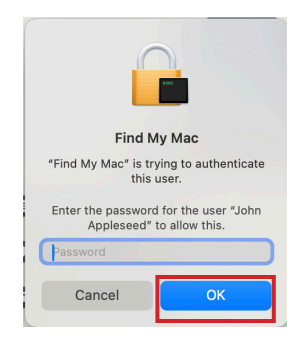

18. You are now logged in with your new Apple ID email and all your content is the same.

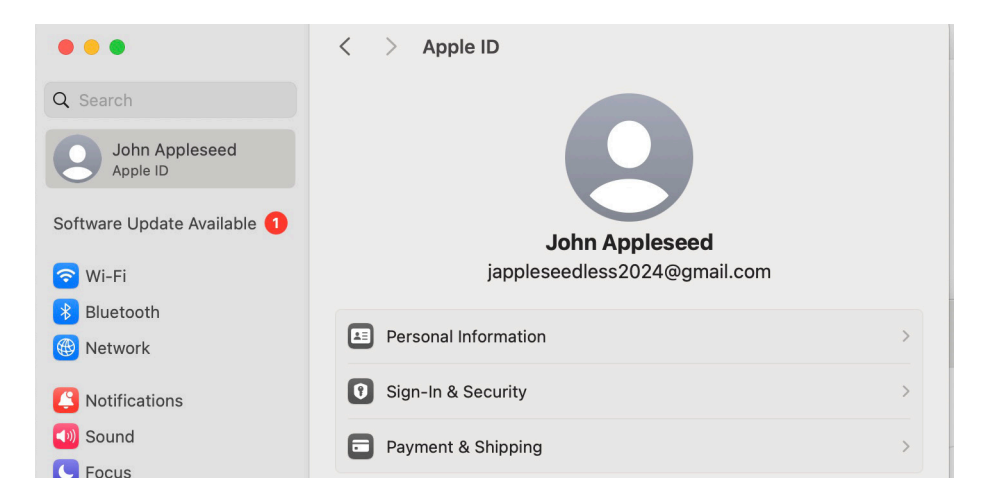

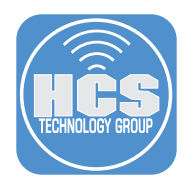

# Section 4: Log in with the updated Apple ID on Apple TV

After you have changed your Apple ID email account, you will need to logout of the original Apple ID email account and login with the new. The following instructions shows you how to do this on an Apple TV.

1. On your Apple TV, select Settings.

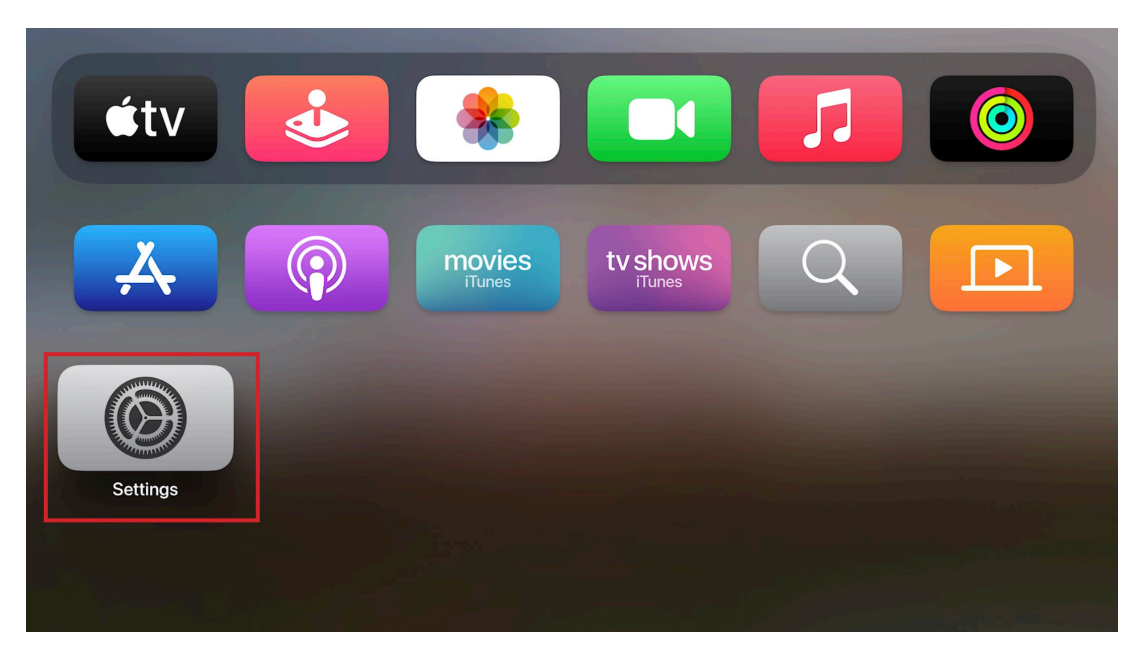

2. Select Users and Accounts.

| Settings |                     |   |
|----------|---------------------|---|
|          | General             |   |
|          | Users and Accounts  | > |
|          | Video and Audio     | > |
|          | Notifications       |   |
|          | AirPlay and HomeKit |   |
|          | Remotes and Devices |   |
|          | Accessibility       |   |
|          | Apps                |   |
|          | Network             |   |
|          | System              |   |
|          | Sleep Now           |   |

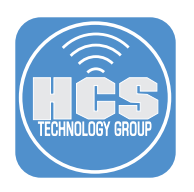

3. Select the Default User.

| Users and Ac                                                                                                    | counts            |                |  |
|----------------------------------------------------------------------------------------------------|-------------------|----------------|--|
|                                                                                                    | DEFAULT USER      |                |  |
|                                                                                                    | John Appleseed    | >              |  |
|                                                                                                    | ADDITIONAL USERS  |                |  |
|                                                                                                    | Add New User      |                |  |
|                                                                                                    | APPLE TV ACCOUNTS |                |  |
|                                                                                                    | TV Provider       | Verizon Fios > |  |
|                                                                                                    | Home Sharing      |                |  |
|                                                                                                    |                   |                |  |
| In addition to this user's media, Up Next, and Game Center, the<br>default user's iCloud account is used for Photos, Sign in with Apple,<br>One Home Screen, and HomeKit. |                   |                |  |

- 4. Scroll down to Remove User from Apple TV.
- 5. Select Remove User from Apple TV.

| John Apple                                                                                                    | seed                         |      |
|----------------------------------------------------------------------------------------------------|------------------------------|------|
|                                                                                                    |                              |      |
|                                                                                                    | Shared with You              |      |
|                                                                                                    | REQUIRE PASSWORD             |      |
|                                                                                                    | Purchases                    |      |
|                                                                                                    | Free Downloads               |      |
|                                                                                                    | MANAGE                       |      |
|                                                                                                    | Edit User Name for Apple TV  |      |
|                                                                                                    | For All of You               | Show |
|                                                                                                    | Subscriptions                |      |
| Sign the default user out of this Apple TV, removing their media,<br>Game Center account, and the iCloud account used for Photos, Sign | See how your data is managed | >    |
| in with Apple, One Home Screen, and HomeKit.                                                                                           | Remove User from Apple TV    |      |
|                                                                                                    |                              |      |

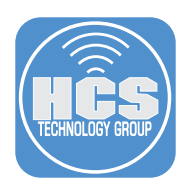

#### 6. Select Remove.

| Remove                                                                                                    | Default User                                                                                                    |
|----------------------------------------------------------------------------------------------------|----------------------------------------------------------------------------------------------------|
| Are you sure you wa<br>user John from th<br>remove their media<br>and the iCloud ac<br>Sign in with Apple,<br>Ho | Int to remove the default<br>is Apple TV? This will<br>, Game Center account,<br>count used for Photos,<br>One Home Screen, and<br>meKit. |
| Your Apple TV wo<br>and HomeKit until                                                                            | n't connect with iCloud<br>you add a new default<br>user.                                                                                 |
| Cancel                                                                                                    | Remove                                                                                                    |

- 7. Confirm you are back at the Sign in Page.
- 8. You can choose Sign in with iPhone if you are already signed in on your iPhone. We chose Sign in Manually.

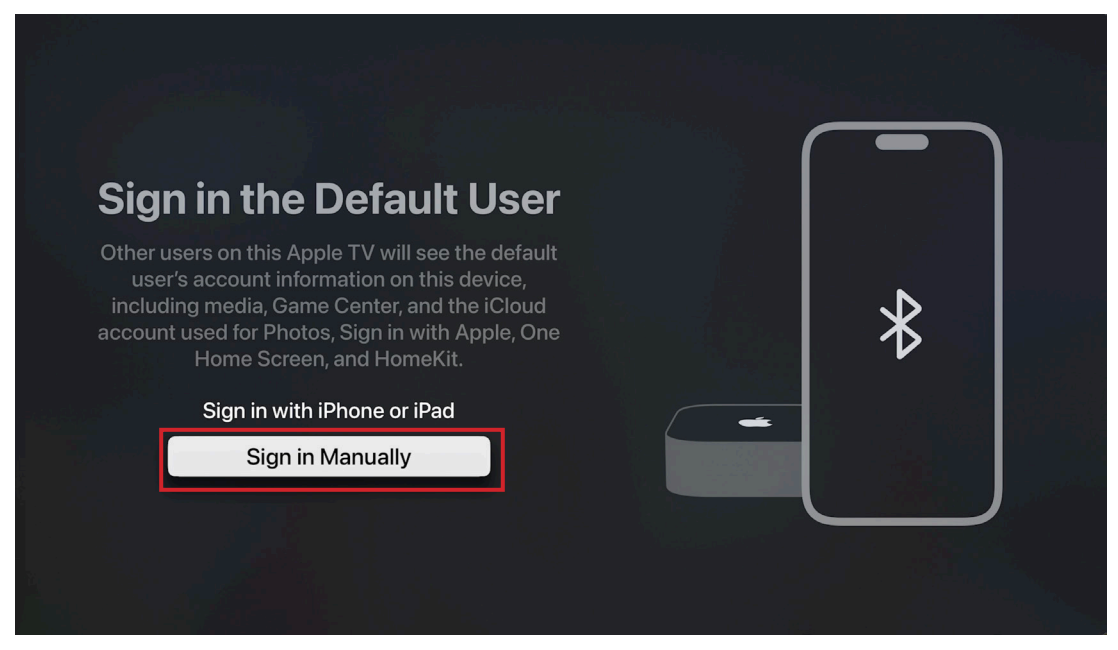

9. Select Enter New.

|                | Previously-Used                                           | l Emails                                    |
|----------------|-----------------------------------------------------------|---------------------------------------------|
| Selec<br>new c | et a previously-used email<br>one. To remove one, go to 3 | l address or enter a<br>Settings > General. |
|                | jappleseed@                                               | om                                          |
|                | Enter New                                                 | ·                                           |
|                |                                                           |                                             |

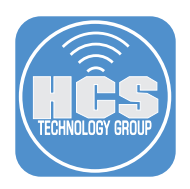

10. Enter your new Apple ID email address. Select Continue.

| Apple ID Sign in Requested                                                                                          |
|----------------------------------------------------------------------------------------------------|
| If you have an Apple ID, enter it here. If you don't, or forgot your Apple ID or password, go to appleid.apple.com. |
|                                                                                                    |
| Email or Phone Number                                                                                               |
| 🖙 🖙 🕫 🕫 stuvwxyz 🛛                                                                                                  |
| 1 2 3 4 5 6 7 8 9 0 @ .com .net .edu                                                                                |
| ABC abc #+=                                                                                                    |
|                                                                                                    |
| Continue                                                                                                    |
|                                                                                                    |
|                                                                                                    |

11. Enter your Apple ID Password. Select Sign In.

|           | E                  | Apple<br>Inter the password for | ID Password<br>"jappleseedless2024@gm | ail.com".        |      |
|-----------|--------------------|---------------------------------|---------------------------------------|------------------|------|
|           |                    | •••••                           |                                       |                  |      |
| SPACE a b | c d e f<br>1 2 3 4 | ghijk<br>56789(                 | m n o p q ı<br>0 ! @ #                | stuvwx<br>\$%^&* | yz 🛛 |
|           |                    | ABC                             | ≌ abc #+=                             |                  |      |
|           |                    |                                 | Sign In                               |                  |      |
|           |                    |                                 |                                       |                  |      |

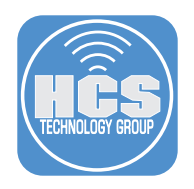

12. You are now signed in with your new Apple ID with the same content.

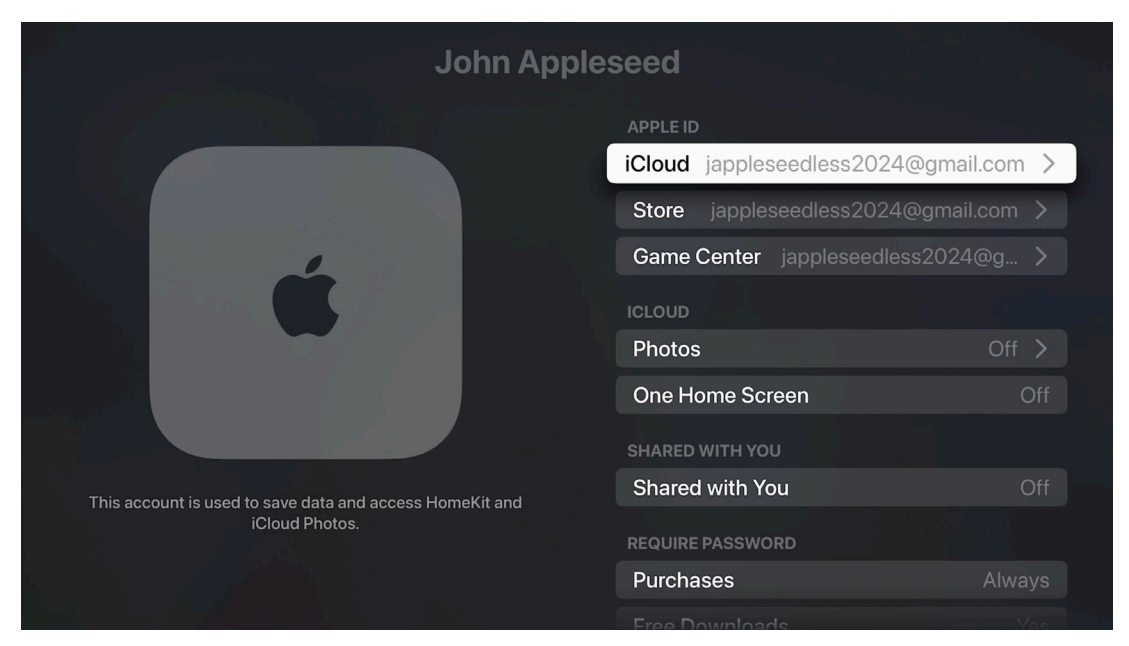

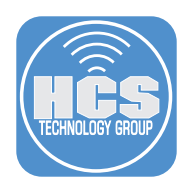

# Section 5: Log in with the updated Apple ID on Apple Watch

You may find the Apple ID automatically updates on your watch. You can check in your watch Settings. You can test that the Apple ID has updated with your iPhone to see the content is still syncing to your watch. If the Apple ID didn't update, we recommend that you backup your watch and pair the watch with your new Apple ID. You also have the option to change your Apple ID email right on the watch. We do not recommend taking that route though we show you how here.

1. On your Apple Watch, Press the Crown

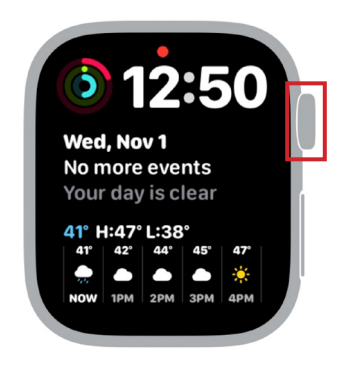

3. Tap your Name.

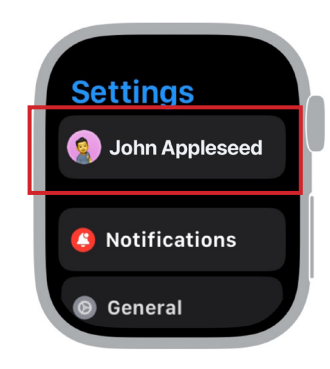

5. Tap Primary Apple ID.

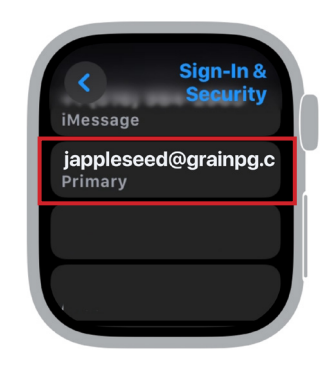

- 7. A verification code will be sent to this address.
- 8. Enter the code on the Apple Watch.

2. Scroll to Settings. Tap Settings.

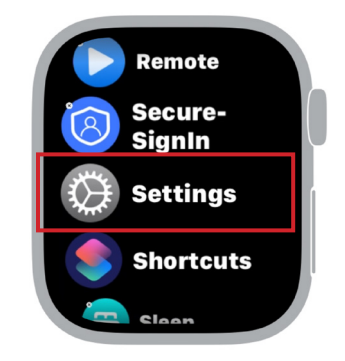

4. Scroll down to Sign-In & Security. Tap Sign-in & Security.

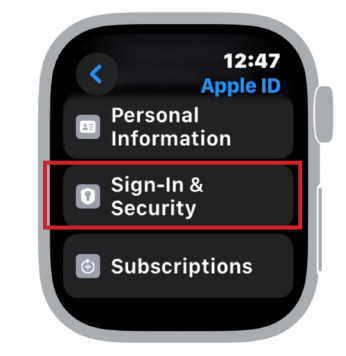

6. Enter the new Primary Apple ID. Tap Done.

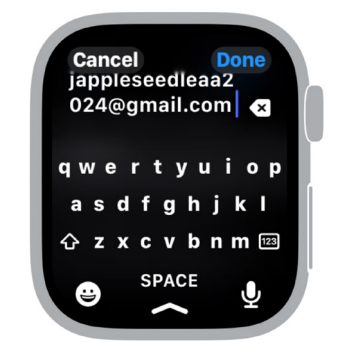

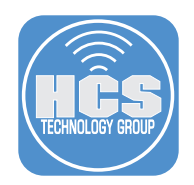

#### Section 6: Recommendations

#### Legacy Contact

A Legacy Contact is someone you choose to have access to the data in your Apple account after your death. Your Legacy Contact can be anyone you choose, and you can designate more than one Legacy Contact. They don't even need an Apple ID or an Apple device. To file an access request after you pass away, they'll just need:

- The access key that you generate when you choose them as your contact
- Your death certificate

For more information, please go to:

https://support.apple.com/en-us/HT212360

#### Account Recovery

If you lose access to your account, a recovery method can help you get your account and data back. Your device passcodes can be used to recover end-to-end encrypted data. If you forget your passcodes, you'll need a recovery contact or recovery key.

For more information, please go to:

https://support.apple.com/en-us/HT212513

| encrypt              | ed data. If you forg<br>y key.             | get your passcodes, you'll                                | need a recovery contact or                |
|----------------------|--------------------------------------------|-----------------------------------------------------------|-------------------------------------------|
| Recov                | ery Contact:                               |                                                           |                                           |
| A recov<br>your dat  | ery contact can ge<br>ta back.             | enerate a code from their A                               | pple device to help you get               |
| <b>S</b>             | Danielle<br>Request Sent                   |                                                           | Details                                   |
|                      | Eugene<br>Not Available                    |                                                           | Details                                   |
| +                    |                                            |                                                           |                                           |
| •                    |                                            |                                                           |                                           |
| Recov                | ery Key: Off                               |                                                           | Manage                                    |
| A recovi<br>to recov | ery key is a 28-cha<br>er your data if you | aracter code that you keep<br>I lose access to your accou | ) in a safe place. You can use it<br>unt. |
| Accou                | nt Recovery Fo                             | r:                                                        |                                           |
|                      | euç                                        | .com                                                      | Details                                   |
|                      |                                            |                                                           |                                           |
|                      |                                            |                                                           |                                           |
|                      |                                            |                                                           |                                           |